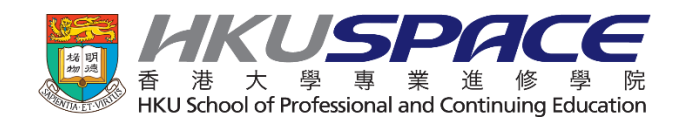

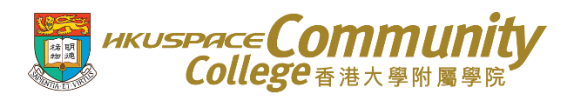

## Guidelines on How to Apply for Checking of Assessment Results via MyFuture

## **Important Notes:**

- An application fee of HK\$500 will be charged for checking assessment results of EACH course. The fees charged are non-refundable unless the applicant receives an upgrade in his/her final grade for the course.
- 2) The course(s) applied for checking of assessment results will be checked for procedural irregularity or technical error (e.g. errors in the recording, collating or aggregation of marks/grades) in the determination of the final course grade(s).
  - a) For Examination component: the examination script and marksheet will be checked for procedural/technical errors such as arithmetical errors, unmarked questions and wrong mark entries;
  - b) For Continuous Assessment component: unmarked assignments<sup>#</sup>, arithmetical errors and wrong mark entries in the marksheet will be checked.
- The checking of assessment results does not entail academic re-assessment of any materials or coursework presented by students.
- 4) Students who decide to make an application for checking of assessment result should note that the outcome of upgrading and downgrading of the final course grade is equally possible.
- 5) The College Office will notify students of the checking results by email normally around three weeks from the date of receiving the application. However, it may take at least four weeks for courses offered by the Faculty of Science of HKU.
- 6) The decision reached after the checking shall be final.
- 7) For enquiry, please contact Examination Team at 3762 2372.

<sup>#</sup> only for those assignments which have been submitted to the lecturer on or before the designated deadline but are found being lost/unmarked.

**Notes for Online Application Procedures:** 

(1) The online application should be operated via Google Chrome.

(2) The payment transaction will pop-up in a separate window. In case you click on a button or a link but nothing happens, please check if the address bar is marked Pop-up blocked. If that is the case, you need to turn off the pop-up blocker to allow pop-ups.

(3) Application fee can be paid by VISA, Mastercard or PPS.

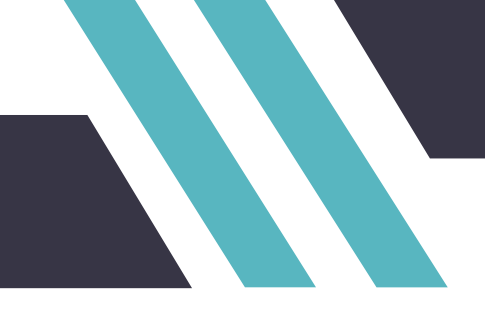

Step 1 – For applying checking of assessment results, please access to **MyFuture** via Learner Portal. By clicking the "Learner" at the HKU SPACE CC website (<u>http://hkuspace.hku.hk/cc</u>), you will be directed to the <u>Learner Portal</u> login page.

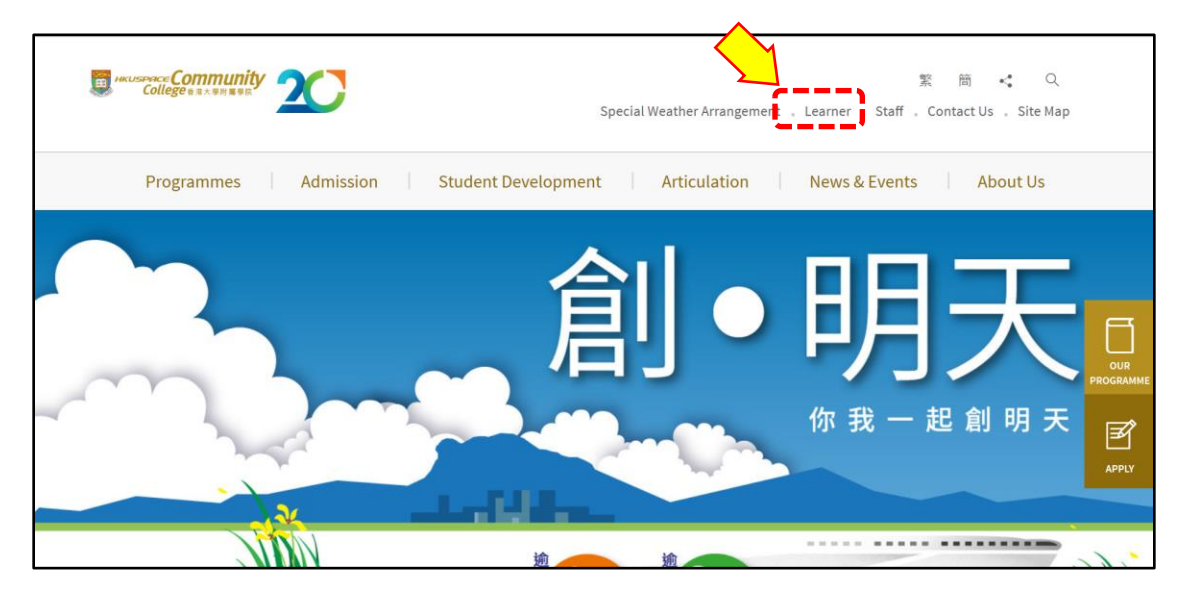

Step 2 – In the login page of *Learner Portal*, click "Sign In" button. To login, type your Student ID number and password, and then "Login" button.

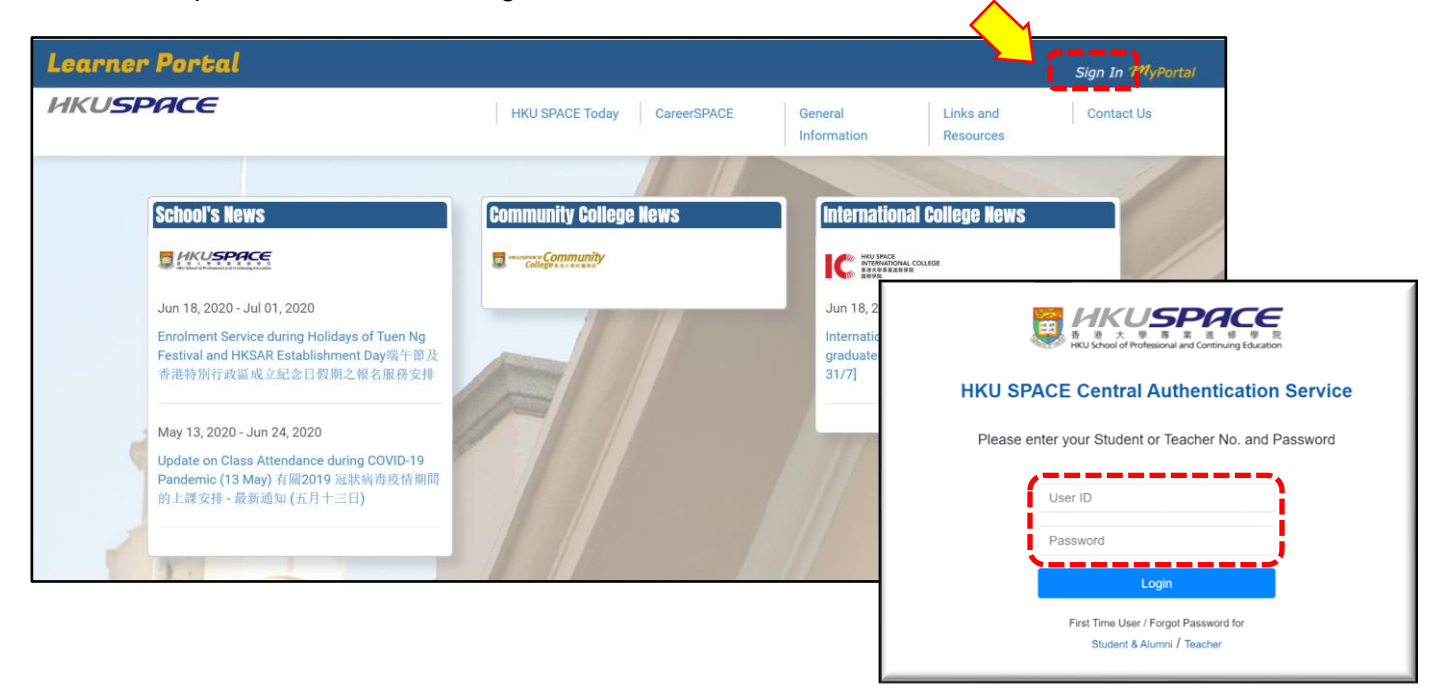

2

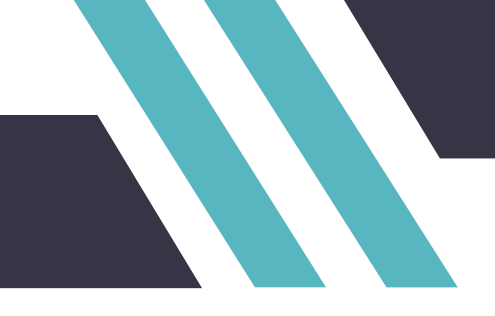

Step 3 – In the *Learner Portal*, go to "My Resource" tab and then click the paths (<u>Community College ></u> <u>Student Self-service > MyFuture</u>) to access *MyFuture*.

| Learner Porta | ıl                                                                   | $\frown$                                                             |           | Hi,<br>Log Out 🔂 |
|---------------|----------------------------------------------------------------------|----------------------------------------------------------------------|-----------|------------------|
| HKUSPACE      |                                                                      | My News My Resources                                                 | My Events | CareerSPACE      |
| Μ             |                                                                      |                                                                      |           | 1/               |
| G             | Latest News                                                          |                                                                      |           | 19               |
| Ŭ             | 14 Aug 2019                                                          | 14 Aug 2019                                                          | All News  |                  |
| 0             | Associate<br>Degree<br>Year 2                                        | Community College Higher Diploma in Dental<br>Hygiene Year 02        | к         | < >              |
| SOUL<br>2.0   | Payment of tuition fee and SU<br>membership fee for Semester 1 2019- | Payment of tuition fee and SU<br>membership fee for Semester 1 2019- | 1         | н                |
|               |                                                                      |                                                                      | Isearch   |                  |
|               |                                                                      |                                                                      |           |                  |

Step 4 – Under the section of MyFuture, select the link of "Apply for Checking of Assessment Results and Payment Online"

| Learner Portal                                                    | Hi,<br>Log Out 😝                                                                                                    |
|-------------------------------------------------------------------|----------------------------------------------------------------------------------------------------|
| HKUSPACE                                                          | My News My Resources My Events CareerSPACE                                                                                                    |
| Wehn                                                              |                                                                                                    |
| G coople My Resources<br>Community College > Student Self-service |                                                                                                    |
| SOUL                                                              | SCORE (Student and Course Record System) manage and update personal information, view your class timetable, examination schedule and assessment results                                                                                                    |
| 2.0<br>Assessments and<br>Examinations                            | <ul> <li>SOUL 2.0<br/>download teaching notes, view announcements posted by teachers<br/>and assignment submission</li> </ul>                                                                                                    |
| Consultation Booking                                              | <ul> <li>MyFuture (Remarks: Please use Google Chrome for better browsing experience.)</li> <li>Apply for Transcript(s) and make payment online</li> <li>Apply for Checking of Assessment Results and Payment Online</li> <li>Apply for Checking of Assessment Results and Payment Online</li> <li>Apply for Windmawal study from the Conege</li> <li>Locker Application</li> </ul> |

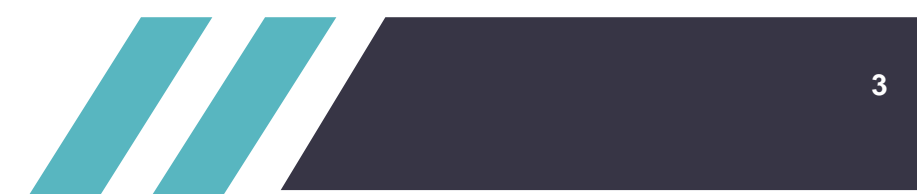

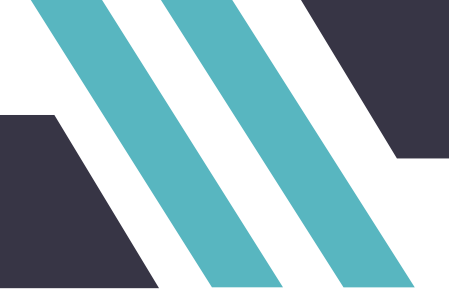

Step 5 – You will be diverted to the page of "Application for Checking Assessment Results", click the link "Make An Application".

| HKUSPAC                             | Community                                                         |                                        |
|-------------------------------------|-------------------------------------------------------------------|----------------------------------------|
| Coll                                | <b>@ge</b> 香港大學附屬學院                                               |                                        |
|                                     |                                                                   |                                        |
| Student N<br>Student II<br>Programm | lame:<br>D:<br>ne at CC:                                          | D C ABI A D C AU                       |
| Applica                             | tion for Checking Assessment Re                                   | sults                                  |
| To ensu<br>operate                  | ure successful online payment, t<br>ed via <u>Google Chrome</u> . | he online application system should be |
|                                     | Step 1 : <u>Make An Applic</u> Step 2 : <u>View Application</u>   | n Record(s) / Status.                  |
|                                     | M                                                                 | ain Menu                               |
| Frequently<br>Contact               | y Asked Questions                                                 |                                        |

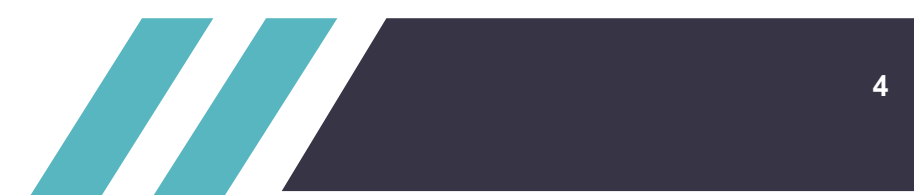

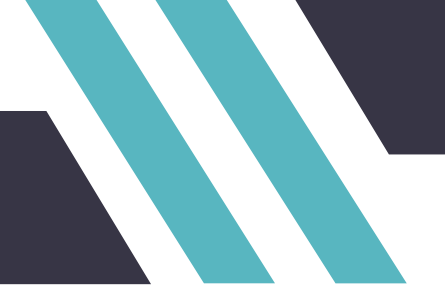

Step 6 – Read the Notes ad Application Procedures. Click the checkbox to confirm you have read through and accept the notes.

| Notes and Application Procedures                                                                                                    |
|----------------------------------------------------------------------------------------------------|
| <ol> <li>Completed applications should reach the College Office within 7 calendar days from the release date<br/>of assessment results.</li> </ol>                                                                                                    |
| <ol> <li>An application fee of HK\$500 will be charged for checking assessment results of EACH course. The fees charged are non-refundable unless the applicant receives an upgrade in his/her final grade for the course.</li> </ol>                                           |
| <ol> <li>The course(s) applied for checking of assessment results will be checked for procedural irregularity or<br/>technical error (e.g. errors in the recording, collating or aggregation of marks/grades) in the<br/>determination of the final course arade(c).</li> </ol> |
| <ul> <li>a. For Examination component: the examination script and marksheet will be checked for<br/>procedural/technical errors such as arithmetical errors, unmarked questions and wrong mark<br/>entries;</li> </ul>                                                          |
| b. For Continuous Assessment component: unmarked assignments <sup>#</sup> , arithmetical errors and wrong<br>mark entries in the marksheet will be checked.                                                                                                    |
| <ol> <li>The checking of assessment results does not entail academic re-assessment of any materials or<br/>coursework presented by students.</li> </ol>                                                                                                    |
| <ol><li>Students who decide to make an application for checking of assessment result should note that the<br/>outcome of upgrading and downgrading of the final course grade is equally possible.</li></ol>                                                                     |
| 6. The College Office will notify students of the checking results by mail normally around three weeks from<br>the date of receiving the application. However, it may take at least four weeks for courses offered by the<br>Faculty of Science of HKU.                         |
| 7. The decision reached after the checking shall be final.                                                                                                    |
| <sup>#</sup> only for those assignments which have been submitted to the lecturer on or before the designated deadline but are found being lost/unmarked.                                                                                                    |
| Please Click to Continue                                                                                                    |
|                                                                                                    |
| I have read through and accept the notes indicated above.                                                                                                    |
| Back Main Manu                                                                                                    |
|                                                                                                    |

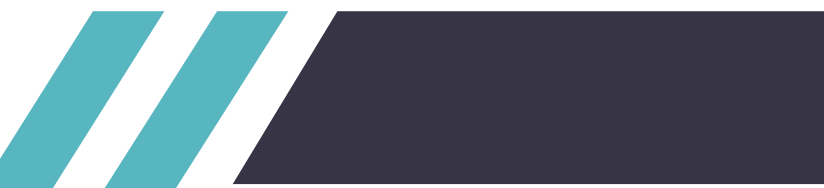

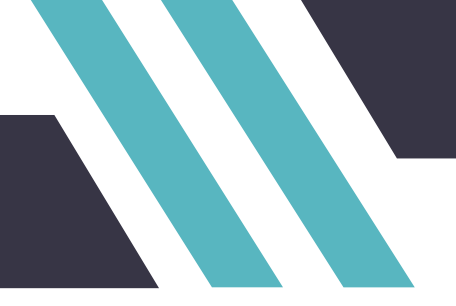

Step 7 – After clicking the checkbox to acknowledge the notes, you may fill in the course(s) information to be applied for checking of assessment result(s).

| Please Click to Continue  I have read through and accept the notes indicated above.                                                                                                    |                                        |                                                                                                    |
|----------------------------------------------------------------------------------------------------|----------------------------------------|----------------------------------------------------------------------------------------------------|
| Course(s) to be Checked       7.2         Course       Course Code         Course       Course Code         Course       Course Code         Course       Course Code         Course       Course Code         State       Course Name         Grade Obtained         Course       Course (a)         State       Course (a)         Anount       Course (a)         To of Course(a)       To of Course(a)         Amount       To of Course(a)         Mount       To of Course(b)         Mount       To of Course(c)         Mount       To of Course(c)         Mount       To of Course(c)         Mount       To of Course(c)         Pase DO NOT Close the payment browser (pop up browser) during the transaction process.         The payment browser (pop up browser) will be closed automatically once the transaction has completed (the system will cancel the unsuccessfull processed due to Internet interruption/ disconnection, for ecord and try again 10 minutes later.         Pay by PPS       Pay by Credit Card       To of the system deroced automatically once the transaction of system deroced automatically once the transaction of the system deroced automatical the unsuccessful transaction momentarily. Please capture the screenshot of system deroced automatical the unsuccessful transaction momentarily. Please capture the screensho | 7.1<br>7.2<br>7.3<br>7.4<br>7.5<br>7.6 | Click the checkbox<br>Key in the following<br>information:<br>> Course code<br>> Course name<br>> Grade obtained<br>Number of course(s)<br>to be applied<br>Total amount of<br>application fee to be<br>paid (Note: HK\$500<br>per course)<br><b>DO NOT</b> close the<br>pop up browser<br>during the transaction<br>process.<br>Select the payment<br>method to pay the<br>application fee. |
| Contact Us LOG OUT                                                                                                    |                                        |                                                                                                    |

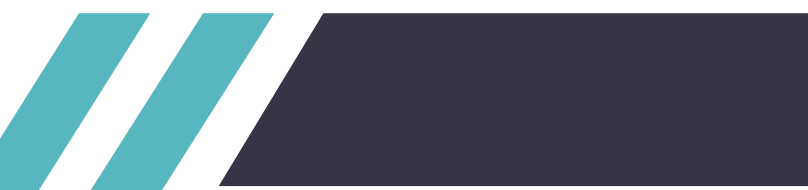

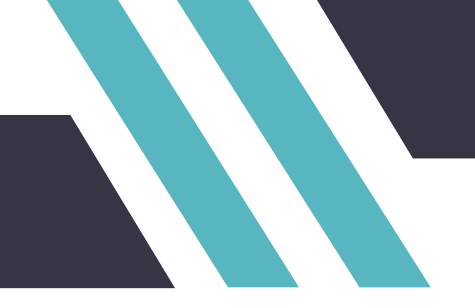

Step 8 – After select the payment method, a confirmation page will pop up. If the information is correct, press "OK" button to confirm. When you see a pop-up window reminding you **NOT to close the pop up browser during the transaction process**, press the "OK" button to carry on the payment transaction.

| cc8.hkuspace.hku.hk says<br>Please check the details of your online payment<br>Type of Online Payment : Checking of Assessment Results                                                                                                    | cc8.hkuspace.hku.hk says<br>Please DO NOT close the payment browser (pop up browser)<br>during the transaction process. |
|----------------------------------------------------------------------------------------------------|----------------------------------------------------------------------------------------------------|
| No. of Course(s) : 2                                                                                                    | The payment browser (pop up browser) will be closed automatically                                                       |
| Amount : 1000                                                                                                    | once the transaction has completed.                                                                                     |
| Do you want to continue ?                                                                                                    | Do you confirm and want to continue?                                                                                    |
| Step 9 – Check the payment amount and press "Conf         Image: Confirm State         After clicking 'Confirm', you will be diverted to the payment gateway. Please have your credit card or information ready.         Name:       TEST ACCOUNT         Payment Item:       Application for Checking of Assessment Results for AD/DFS         Payment Method:       TEST ACCOUNT | Trm" to proceed the payment.                                                                                            |
| pps -                                                                                                    |                                                                                                    |
| Amount: 1000.00                                                                                                    |                                                                                                    |
| Payment Keterence No.: 51548666<br>Remark:                                                                                                    |                                                                                                    |
| If you do not have a PPS account yet, please DO NOT select PPS as your payment method. For inform PPS account and how to set up a PPS Internet password, please visit http://www.ppshk.com                                                                                                    | mation on how to open a                                                                                                 |

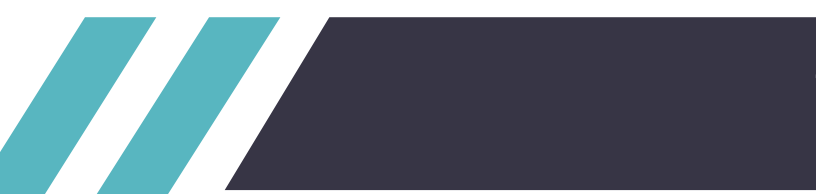

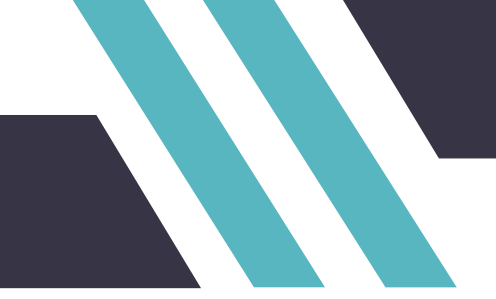

Step 10(a) – If you choose to pay by PPS, enter your PPS Account Number and PPS Internet Password and click the "Submit" button.

|                                                                                                    | ay it your way!                                                                                                    |
|----------------------------------------------------------------------------------------------------|----------------------------------------------------------------------------------------------------|
| You <b>must read</b> the Terms and Condition<br>Information Collection Statement before<br>General Terms and Conditions of Use, ple | rs, Legal Disclaimer & Copyright Notice and Personal<br>clicking "Submit" for payment. For PPS Services<br>aase browse ppshk.com |
| Merchant Name:                                                                                                    | HKU SPACE                                                                                                    |
| Reference Number:                                                                                                    | IPG2000003553                                                                                                    |
| Amount (HK\$):                                                                                                    | 1000.00                                                                                                    |
| 8-digit PPS Account Number<br>or PPS Account Name * :<br>PPS Internet Password:                                                     |                                                                                                    |
| have read and hereby accept the                                                                                                    | PPS Services General Terms and Conditions of Use.                                                                                |
| categories of "Credit Services" & "Sec                                                                                              | submit Cance                                                                                                    |
| *If you don't have a PPS account yet, you may<br>Terminal. For details, please click <u>here</u> .                                  | create your PPS Account at any nearby PPS Registration                                                                           |

Step 10 (b) – If you choose to pay by credit card, enter your credit card number, expiry date and the 3-digit card verification number and click the "proceed" button.

| BEA東亞銀行                                                                                                    | EN   繁   简                      |                                                                            |
|----------------------------------------------------------------------------------------------------|---------------------------------|----------------------------------------------------------------------------|
| Amount: HKD 500.00<br>Merchant: HKU Space<br>Invoice Number: ICR2200002141                                                                                                    | ₽                               | ● BEA東亞銀行 EN   類                                                           |
| Press your payment method to pay.                                                                                                    |                                 | Amount: HKD 500.00<br>Merchant: HKU Space<br>Invoice Number: ICR2200002141 |
| Card Type                                                                                                    | Cancel, and return to HKU Space | Card Information Enter your card information.                              |
| You are connected to a Secure Payment Page operated by Joint Electronic Tells<br>Services Ltd.<br>Your payment instruction will be securely transmitted to the bank for authorisation. | " <b>Jetc</b>                   | Card Type: Credit Card Number:                                             |
|                                                                                                    |                                 | Expiry Date: MM V YYYY V Card Verification Number: What is the?            |
|                                                                                                    |                                 | Pay Now                                                                    |
|                                                                                                    |                                 | « Cancel, and return to HKU Spac                                           |

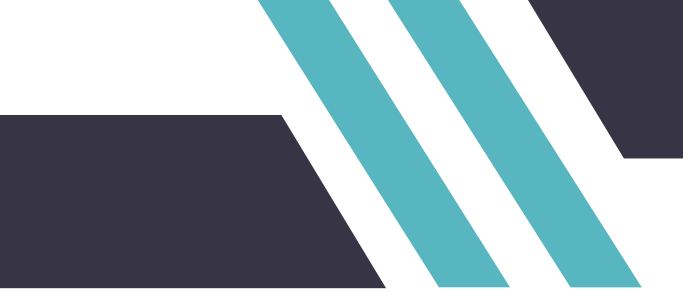

Step 11 – If your payment is accepted, you will be diverted to the home page. Select "View Application Record(s) / Status" to check your application record.

| HKUSPACE                                                                                                    | Community                                                                                                    |                  |                  |                |                                        |
|----------------------------------------------------------------------------------------------------|----------------------------------------------------------------------------------------------------|------------------|------------------|----------------|----------------------------------------|
| Colleg                                                                                                    | <b>32</b> 香港大學習屬學院*                                                                                                    |                  |                  |                |                                        |
| Canada                                                                                                    | And Income Support to the Owner of the Owner of the Owner |                  |                  |                |                                        |
|                                                                                                    |                                                                                                    |                  |                  |                |                                        |
| and the second division of the second division of the second divisio |                                                                                                    |                  |                  |                | ALC: NO                                |
| and the second second se                                                                                                    |                                                                                                    |                  |                  |                | 8888 1888 1888 1888 1888 1888 1888 188 |
| -                                                                                                    |                                                                                                    |                  | 000              | 88 0 31 8 0    | a a a faa                              |
| Student Nar                                                                                                    | ne:                                                                                                    |                  |                  |                |                                        |
| Student ID:<br>Programme                                                                                                    | at CC:                                                                                                    |                  |                  |                |                                        |
| and a second second                                                                                                    |                                                                                                    |                  |                  |                |                                        |
|                                                                                                    |                                                                                                    |                  |                  |                |                                        |
| Application                                                                                                    | on for Checking As                                                                                                    | ssessment Resul  | ts               |                |                                        |
|                                                                                                    |                                                                                                    |                  |                  |                |                                        |
| To ensur                                                                                                    | e successful onli                                                                                                    | ne payment, the  | online applicat  | ion system sho | uld be                                 |
| operated                                                                                                    | via Google Chro                                                                                                    | me.              |                  |                |                                        |
|                                                                                                    |                                                                                                    |                  |                  |                |                                        |
|                                                                                                    |                                                                                                    |                  |                  |                |                                        |
|                                                                                                    | • Sten 1 • M                                                                                                    | lake An Annlicat | ion              |                |                                        |
|                                                                                                    | - Step 1 .                                                                                                    |                  | <u>ion</u>       |                |                                        |
|                                                                                                    | Step 2 : V                                                                                                    | iew Application  | Record(s) / Stat | us.            |                                        |
|                                                                                                    |                                                                                                    |                  |                  |                |                                        |
|                                                                                                    |                                                                                                    | Main             | Мери             |                |                                        |
|                                                                                                    |                                                                                                    | . Train          | richu            |                |                                        |
|                                                                                                    |                                                                                                    |                  |                  |                |                                        |
| Frequently 4                                                                                                    | Asked Questions                                                                                                    |                  |                  |                |                                        |
| Contact Us                                                                                                    | LOG OUT                                                                                                    |                  |                  |                |                                        |
|                                                                                                    |                                                                                                    |                  |                  |                |                                        |

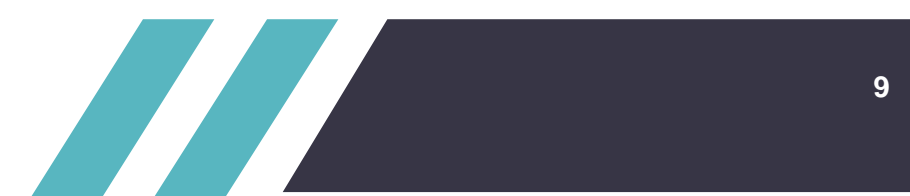

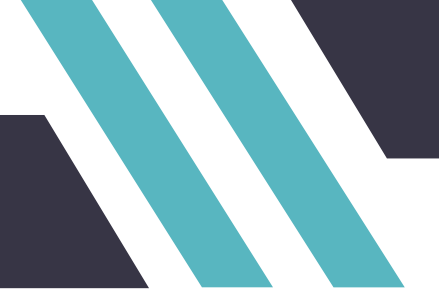

Step 12 – If your payment is accepted, the payment status will change to "Paid" and a Reference No. will be shown respectively. Click the Reference No. to check the application details.

| Online Payment                 | No. of<br>Application | Amount                                                                                                    | Application Date                                                                                                    | Payment<br>Status                              | Ref. No.              |             |
|--------------------------------|-----------------------|----------------------------------------------------------------------------------------------------|----------------------------------------------------------------------------------------------------|------------------------------------------------|-----------------------|-------------|
| Checking Assessment Results    | 2                     | \$ 1000                                                                                                    | 2020-06-12                                                                                                    | Pending                                        | 51548666              |             |
|                                | Make A                | nother Pa                                                                                                    | yment                                                                                                    |                                                |                       | 1           |
| Click the "Ref.No." to check t | the details of        | applicatio                                                                                                    | ı status.                                                                                                    |                                                | 7                     |             |
| Type of                        | No. o                 | of Amou                                                                                                    | Application D                                                                                                    | ate Payn                                       | nent Ref. No          | ).          |
| Checking Assessment Result     | Applicat<br>ts 2      | tion<br>\$ 10                                                                                                    | 00 2020-06-12                                                                                                    | 2 Pa                                           | tus 5154860           | 66          |
|                                | St<br>Pr<br>          | tudent ID:<br>rogramme at CC:                                                                                                    |                                                                                                    |                                                |                       |             |
|                                | A                     | pplications Deta<br>Type of Pa<br>Amount<br>Date of Pa<br>Method of<br>Status of F                                                     | iils<br>yment : Checking A<br>: \$ 1000<br>yment : 2020-06-1:<br>Payment : PPS<br>ayment : Paid                                                                                                    | ssessment Result<br>2 18:22:32                 | 8                     |             |
|                                |                       | pplications Deta<br>Type of Pa<br>Amount<br>Date of Pa<br>Method of<br>Status of F<br>Payment R<br>Ref. No.<br>Course Code<br>CCBS4009 | tils           yment         :         \$ 1000           yment         :         2020-06-12           Payment         :         PPS           ayment         :         Patts           eceipt No.         :         000070075           :         :         \$ 1548666           Course Name           Business 4009 | ssessment Result<br>2 18:22:32<br>3<br>G<br>Ob | rade<br>Lained Applic | cation Stat |

--- END ---